## Working with the DH Links panel

The **Copy Data with Sync** operation mode creates **DHLink**. A DHLink provides a mechanism for synchronization by marking any nodes that have been edited, deleted, moved, or added as new nodes after copying operation. You can view DHLinks from the **DH Links** panel.

## To open the DH Links panel

1. From the main menu, click Tools > DataHub > DHLink Panel. The DH Links panel opens.

| H Links                        |           |                      |                                                                                                    | e                          | ţ. |
|--------------------------------|-----------|----------------------|----------------------------------------------------------------------------------------------------|----------------------------|----|
|                                |           |                      |                                                                                                    |                            |    |
| Untitled1_sysml190 [MagicDraw] | Direction |                      | Training [IBM Rational DOORS]                                                                                                    | Status                     |    |
| or on northe                   |           | Se<br>Se<br>Se<br>Se | lect Untitled1_sysml190 node in Applic<br>lect Untitled1_sysml190 node in DataHi<br>lect Training node in Application<br>lect Training node in DataHub Explorer | alication<br>aHub Explorer |    |
| ady                            |           | Cł<br>Vi<br>Ex       | nange Direction<br>ew Schema Map<br>.clude Node                                                                                                    | >                          |    |
|                                |           | Re                   | emove DHLink                                                                                                    |                            | _  |

2. Right-click a node in the DH Links panel and select one of the commands explained in the following table

| Command                                                  | Function                                                                                                    |
|----------------------------------------------------------|----------------------------------------------------------------------------------------------------|
| Select <i>MagicDraw project name</i> node in Application | Selects the element in the MagicDraw Containment tree.                                                                              |
| Select MagicDraw project name node in DataHub Explorer   | Selects the MagicDraw node in DataHub/Alias Explorer.                                                                               |
| Select <i>Data Source name</i> node in Application       | Selects the node in the original application, e.g., the node originally from DOORS will be opened in the DOORS client application.  |
| Select <i>Data Source name</i> node in DataHub Explorer  | Selects the node from other Data Sources, e.g., DOORS, in DataHub/Alias Explorer.                                                   |
| Change Direction (only for root nodes)                   | Changes the current direction of synchronization: <b>Two-way Sync</b> , <b>Sync from MagicDraw</b> , and <b>Sync to MagicDraw</b> . |

| View Schema Map                                     | Opens the View Schema Map dialog.                                                                                                    |                                                                         |           |  |  |  |  |  |
|-----------------------------------------------------|----------------------------------------------------------------------------------------------------|-------------------------------------------------------------------------|-----------|--|--|--|--|--|
|                                                     | 😰 View Schema Map                                                                                                    |                                                                         |           |  |  |  |  |  |
|                                                     | View Schema Map         Schema Map below is used by the selected DHLink. There are two mapping modes which are Simple mode and Define Target Type from Attribute Value mode.         Mapping Mode:       Simple         Select Attribute to Sync |                                                                         |           |  |  |  |  |  |
|                                                     |                                                                                                    |                                                                         |           |  |  |  |  |  |
|                                                     | Element ID(Readonly) Id Is Abstract                                                                                                    | Object Identifier(Readonly)                                             | Edit rule |  |  |  |  |  |
|                                                     | Is Active Is Final Specialization Is Leaf Name                                                                                                    | Object Heading                                                          | Edit rule |  |  |  |  |  |
|                                                     | Qualified Name(Readonly)<br>Text<br>To Do                                                                                                    | Object Text                                                             | Edit rule |  |  |  |  |  |
|                                                     | ОК                                                                                                    |                                                                         |           |  |  |  |  |  |
|                                                     | The View Schema Map dialog.                                                                                                    |                                                                         |           |  |  |  |  |  |
| Exclude Node (not for root nodes)                   | Skips the synchronization of the selected node and its child nodes.                                                                                                    |                                                                         |           |  |  |  |  |  |
| Include Node                                        | Includes the selected node and its child not                                                                                                    | Includes the selected node and its child nodes for the synchronization. |           |  |  |  |  |  |
| Update Pending DHLink (for<br>Pending Update items) | Synchronizes the node by updating the pending DHLink.                                                                                                    |                                                                         |           |  |  |  |  |  |
| Discard Update (for Pending Delete items)           | Synchronizes the node by discarding the DHLink.                                                                                                    |                                                                         |           |  |  |  |  |  |
| Remove DHLink                                       | Removes the selected DHLink.                                                                                                    |                                                                         |           |  |  |  |  |  |